# ้วิธีแก้ปัญหา (ชั่วคราว) ไม่สามารถติดตั้ง ไฟล์ CA.crt ลงบนโปรแกรม Acrobat

- 1. เปิดไฟล์ที่มีการเซ็นด้วย Digital signature (DMS20210817.pdf)
- 2. ดับเบิลคลิกตรงภาพลายเซ็น
- 3. กดปุ่ม Signature Properties...

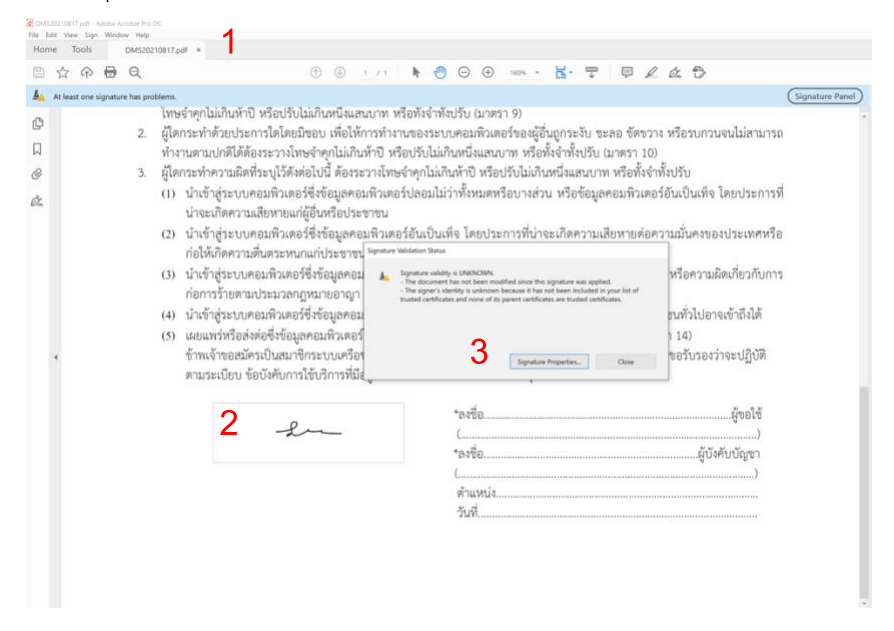

4. กดปุ่ม Show Signer's Certificate...

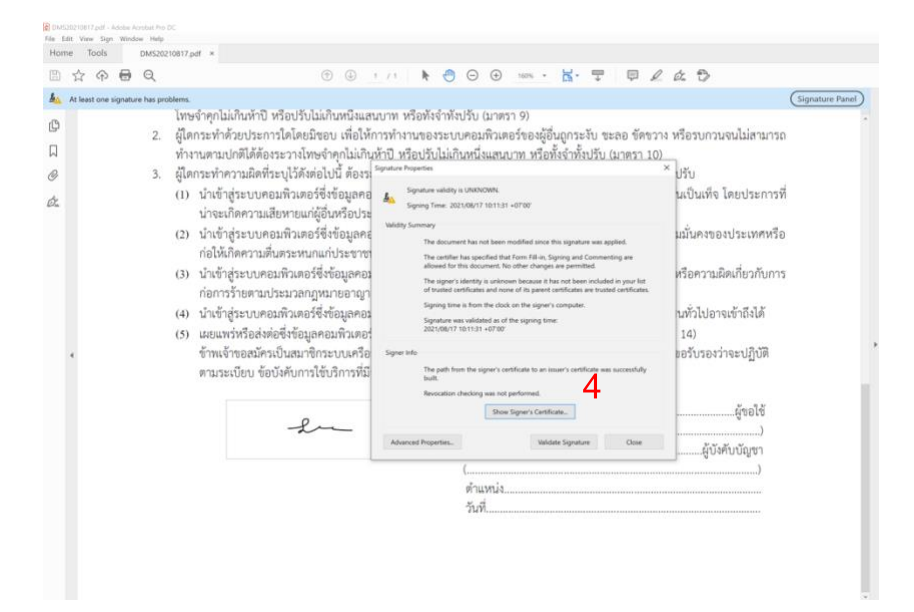

### 5. ไปที่ Tab "Trust"

- 5.1. ที่แถบเมนูด้านซ้ายให้คลิกเลือก Thai University Consortium...
- 5.2. แล้วกดปุ่ม Add to Trusted Certificate...

| At least one si | gnature has pro | blems.                                                                                                    | Certificate Viewer                                                                                                    |                                                                                                    | × Signature Panel                                                       |
|-----------------|-----------------|----------------------------------------------------------------------------------------------------|----------------------------------------------------------------------------------------------------|----------------------------------------------------------------------------------------------------|-------------------------------------------------------------------------|
|                 | 2.<br>3.        | โทษจำคุกไม่กันกำปี หรือปรับไม่เกินก<br>ผู้ไดกระทำด้วยประการใดโดยมีขอบ<br>ทำงานตามปกติได้ต้องระวางไทษจำกุญ<br>ผู้ไดกระทำความผิดที่ระบุไว้ดังต่อไปปี<br>(1) นำเข้าสู่ระบบคอมพิวเตอร์ซึ่งข้อ                                                                                                    | This dialog allows you to view<br>to the selected entry. Multiple<br>inst ender.<br>5.1.1 entheation paths /<br>1.1.1.1.1.1.1.1.1.1.1.1.1.1.1.1.1.1.1. | e in default of a certificate and its entitiv insurance class. The default correspond<br>insurance classing displayed theteacone more of the chains were issued by<br>the control of the second second secon | กวนจนไม่สามารถ<br>ที่จ โดยประการที่                                     |
| ×               |                 | น่าจะเกิดความสัชหายแก่ผู้บันท<br>(2) น้ำเข้าสู่ระบบคอมทีวแดงรี่จังชั่<br>ก่อให้เกิดความดินตระหนาแก่ปร<br>ก่อการวับตราประชายกอมพิวเตอร์ซึ่งช้อ<br>ก่อการวับตราประชายกอมพิวเตอร์ซึ่งช้อ<br>เอเมแหว่หรือส่งต่อซึ่งช้อมูลตอมที่<br>ข้าทเจ้าของเมืทระเป็นสมาชิกระบ<br>ตามระเบียบ ข้อบังคับการใช้บริก |                                                                                                    | Control of the second of the second of             | รของประเทศหรือ<br>ามผิดเกี่ยวกับการ<br>Jอาจเข้าถึงได้<br>องว่าจะปฏิบัติ |
|                 |                 | -L-                                                                                                    |                                                                                                    |                                                                                                    | ผู้ขอใช้<br>)                                                           |
|                 |                 |                                                                                                    | The selected certificate     The path validation che     2021/08/17 10:11:31 +0     Validation Model: Shell                                            | with is valid.<br>As serve done as of the signing time:<br>700                                                                                                    | รู้บังคับบัญชา<br>)                                                     |
|                 |                 |                                                                                                    |                                                                                                    | OK                                                                                                    |                                                                         |

### 6. กดปุ่ม OK

| ATEN                          | 1                                                                                                    | 🕒 <u>1</u> /1 🖡 🗧                                                                                                    |                                                                                                    | 6                                                                                                    |
|-------------------------------|----------------------------------------------------------------------------------------------------|----------------------------------------------------------------------------------------------------|----------------------------------------------------------------------------------------------------|----------------------------------------------------------------------------------------------------|
| At least one signature has pr | iblems.                                                                                                    | Certificate Vewer                                                                                                    | *                                                                                                    | Signature Pane                                                                                                |
| 2.<br>3.                      | โพษจำคุกไม่เกินห้าปี หรือปรับไม่เกินภ<br>ผู้ไดกระทำด้วยประการไดโดยมีขอบ<br>ทำงานตามปกติได้ต้องระวางโพษจำคุ<br>ผู้ไดทระทำความเสียหัวะบุไว้ดังต่อไปนี้<br>(1) นำเข้าสู่ระบบคอมพิวเตอร์ซึ่งขัย<br>ก่อให้เกิดความสื้นตระหนาแห่ปร<br>(3) นำเข้าสู่ระบบคอมพิวเตอร์ซึ่งข้อ<br>ก่อการร้ายตามประมวลกฎหมาย<br>(4) นำเข้าสู่ระบบคอมพิวเตอร์ซึ่งข้อ<br>(5) เผยแพร่หรือส่งต่อซึ่งข้อมูลคอมพิ<br>ข้าพเจ้าขอสมัครเป็นสมาชิกระบ | This dialog allows you to view<br>a year analose<br>Does all conflicted paths<br>This Uberen't Constitu-<br>Strog Monglutz Lilovenity<br>Find Jacobset Constitu-<br>Read Jacobset Security | the details of a certificate and the entire issuance chairs. The details correspond<br>issuance chairs are being displayed because none of the chairs were issuand by<br>and<br>Semeny Details. Recruction front indices. Legal Notice<br>Semeny Details. Recruction front indices. Legal Notice<br>We conflicte is not house. | กวนจนไม่สามารถ<br>ท็จ โดยประการที่<br>งของประเทศหรือ<br>กมผิดเกี่ยวกับการ<br>ปอาจเข้าถึงได้<br>องว่าจะปฏิบัติ |
|                               | พามระเบยบ ขอบงคบการเสบา<br>                                                                                                    | <ul> <li>s</li> <li>The selected certificate p</li> </ul>                                                                                                    | And to Turned Contracts                                                                                                    | ผู้ขอใช้<br>)<br>ผู้บังคับบัญชา                                                                               |

- 7. เลือกกดเครื่องหมายถูกที่
- $\ensuremath{\boxtimes}$  User this certificate as a trusted root
- ☑ Certified Docments
  - ☑ Dynamic Content
  - ☑ Embedded high privilege JavaScript
  - ☑ Privileged system oparation

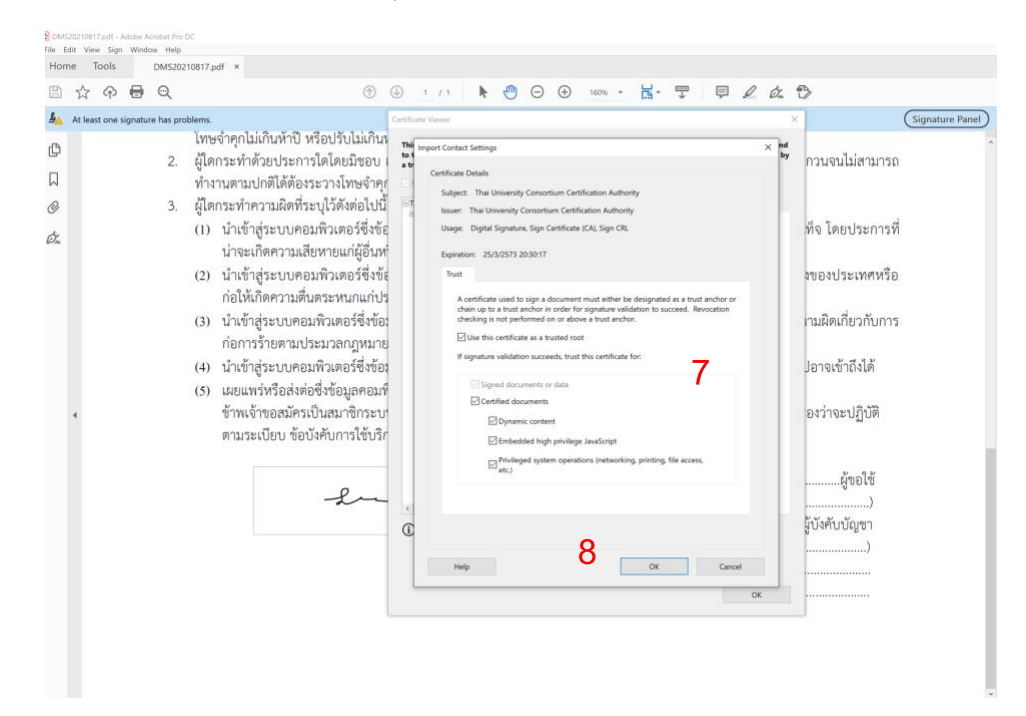

#### 8. กดปุ่ม OK แล้วกดปุ่ม OK อีก 1 ครั้ง

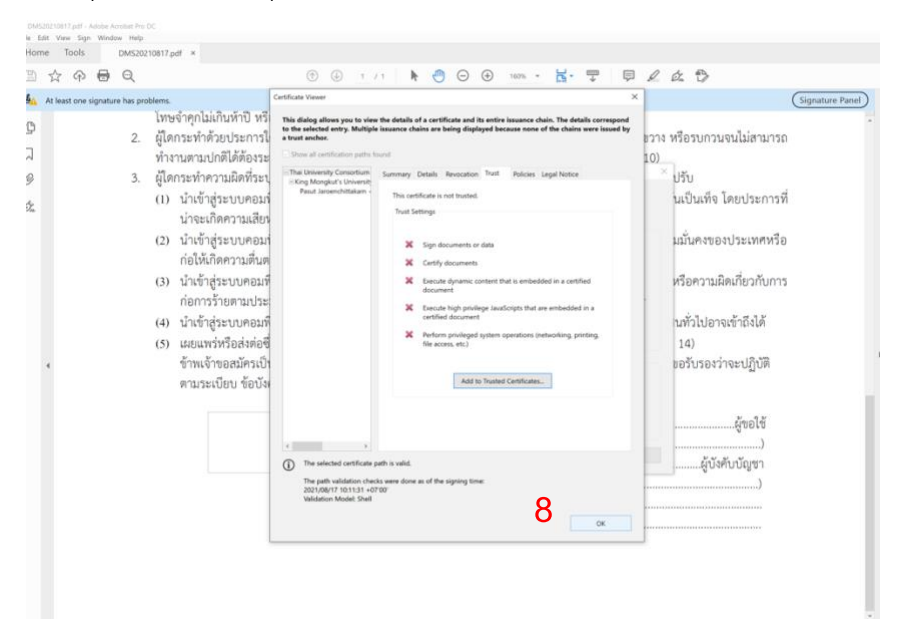

# 9. กดปุ่ม Validate Signature

| มายามายการและ         รัฐและแนะ Parent           3.         ผู้โลกระทำความมิดที่ระบุไว้หอ่างกับเป็นที่บาท หรือหว่าทั่งบัน หรือบบารและที่ระบบคอมพิวเตอร์ของผู้อื่นการะบับ ซะลอ ชัดขวาง หรือรบกวนจนไม่สามารถ<br>ทำงานตามปกติได้คือระรวางไทษจำคุกไม่กินที่บาที่ 1 หรือบไว้ปไม่เกินกนึ่งแสนบาท หรือขึ้งจำทั้งปวัน (มาตรา 9)         3.         ผู้โลกระทำความมิดที่ระบุไว้หอ่างกับกับไม่ หรือปไว้ปไม่เกินกนึ่งแสนบาท หรือขึ้งจำทั้งปวัน (มาตรา 9)         3.         ผู้โลกระทำความมิดที่ระบุไว้หอ่างกับกับ หรือบไว้ปไม่เกินกับหนึ่งแสนบาท หรือขึ้งจำทั้งปวัน (มาตรา 10)         3.         ผู้โลกระทำความมิดที่ระบุไว้หอ่างกับกับ หรือปไว้ปไม่เกินกับหนึ่งแสนบาท หรือทั่งจำทั้งปวัน (มาตรา 10)         3.         ผู้โลกระทำความมิดที่ระบุไว้หอ่างกับสาง<br>เก่าระเกิดความเสียงกายแก่ได้รับหลือประทางที่         3.         มายางกับส่างส่วะบบคอมพิวเตอร์ซึ่งข้อมูลคล<br>ก่อให้เกิดความสัมตระหนามแก่ประชาช<br>ก่อการว่าส่วยบบคอมพิวเตอร์ซึ่งข้อมูลคล<br>ก่อการว่าส่วยบบคอมพิวเตอร์ซึ่งข้อมูลคล<br>ก่อการว่าส่วะบบคอมพิวเตอร์ซึ่งข้อมูลคล<br>ก่อการว่าส่วยบบคอมพิวเตอร์ซึ่งข้อมูลคล<br>ก่อการว่าส่วงส่งต่อชื่งข้อมูลคลอมพิวเตอร์         1.         พยางการที่<br>มามันครงองประเทศหรือ<br>ก่อการว่าส่วงส่งต่อชื่งข้อมูลคอม<br>ก่อการว่าส่งหอย่างข้อมลอมพิวเตอร์         1.           (4)        1.         1.         1.         1.         1.         1.        1.        1.        1.         1.         1.         1.         1.       1.       1.       1.       1.       1.       1.         1.        1.       1.       1.       1.       1.        1.         1.         1.        1.       1.       1.       1.       1. | tome Tools DMS2                                                                                                    | 0210817.pdf ×                                                                                                    | /1 <b>b</b> aff                                                                                                    |                                                                              | 160% *                                                                                                    | ы.                     | ep.                                                                              |                                                             | 0                      | đ                                           | 8                                                                                                    |
|----------------------------------------------------------------------------------------------------|----------------------------------------------------------------------------------------------------|----------------------------------------------------------------------------------------------------|----------------------------------------------------------------------------------------------------|------------------------------------------------------------------------------|----------------------------------------------------------------------------------------------------|------------------------|----------------------------------------------------------------------------------|-------------------------------------------------------------|------------------------|---------------------------------------------|----------------------------------------------------------------------------------------------------|
| (5) は20は111517-57826134662532584542584545258454524545454545454545454                                                                                                    | A triangle of the second second s | <ul> <li></li></ul>                                                                                                    | イコート いち つびらう かい<br>いつい いち つびらう かい<br>いち いち いうし いち つじうし いう<br>いつし いち つじうし いち<br>いつし いち つじうし いち<br>いつし いち いいち<br>いつし いっし<br>いた いいち<br>いた いいち<br>いち<br>いた いいち<br>いた いいち<br>いた いいち<br>いた いいち<br>いた いいち<br>いち<br>いち<br>いち<br>いち<br>いち<br>いち<br>いち<br>いち<br>いち | )                                                                            | 160% +<br>171 9)<br>D 5 10 4 4 5<br>+0700'<br>modified since<br>at Form Fill-in. 3<br>o other change<br>with because it 1<br>ne of its parent<br>k on the signer | ม                      | มา<br>รับชะ<br>มปรับ (ม<br>เกษร appl<br>Commentited<br>n included<br>are trusted | ต<br>ลอ ชัด<br><u>มาตรา</u><br>ied.<br>rg are<br>ortficates | 2<br>90314<br>10)<br>× | ณ์<br>หรือ<br>นเป็<br>มมั่า<br>หรือ<br>นทั่ | (Signature Pane<br>(Signature Pane<br>)<br>ปันห์จ โดยประการที่<br>มคงของประเทศหรือ<br>อความผิดเกี่ยวกับการ<br>(วิปปอาจเข้าถึงได้ |
|                                                                                                    | 4                                                                                                    | (5) เผยแพร่หรือส่งต่อซึ่งข้อมูลคอมพิวเตอร์<br>ข้าพเจ้าขอสมัครเป็นสมาชิกระบบเครือ<br>ตามระเบียบ ข้อบังคับการใช้บริการที่มี<br> | 2021/08/<br>Signer Info<br>The path<br>built.<br>Revocatio                                                                                                    | 7 10:11:31 +07:00<br>from the signer's o<br>in checking was not<br>Show<br>C | rtificate to an in<br>performed.<br>Signer's Certifi<br>Valid                                                                                                    | isuer's certi<br>icate | ficate was s                                                                     | uccessfully<br>Close                                        |                        | 14<br>803                                   | <ol> <li>บังรองว่าจะปฏิบัติ</li> <li></li></ol>                                                                                  |

## 10. ปิดหน้าต่างโปรแกรมได้

สังเกตที่ Tap Signature Panel จะขึ้นข้อความว่า "signed and all Signatures are valid"

| Signed and all si | ignatures are | valid.                                                                                                    |                                                                                                    | Signature Panel   |
|-------------------|---------------|----------------------------------------------------------------------------------------------------|----------------------------------------------------------------------------------------------------|-------------------|
|                   | 2             | ไทษจำคุกไม่เกินห้าปี หรือปรับไม่เกินหนึ่งแสนบาท ห<br>เปิดกระทำด้ายประการใดโดยบิตอน เพื่อให้การทำห             | เรือทั้งจำทั้งปรีบ (มาตรา 9)<br>หมดลงระบบคลบพิวเตลร์ตลงย์อื่นกกระงับ ตะลล ขัดตาวง หรือรบกาบอนไปสามารถ            |                   |
| 10                | £.,           | ทำงานตามปกติได้ต้องระวางโทษจำคุกไม่เกินห้าปี หรื                                                              | เออรับไม่เกินหนึ่งแสนบาท หรือทั้งจำทั้งปรับ (มาตรา 10)                                                           |                   |
|                   | 3.            | ผู้ใดกระทำความผิดที่ระบุไว้ดังต่อไปนี้ ต้องระวางโทษ                                                           | จำคุกไม่เกินห้าปี หรือปรับไม่เกินหนึ่งแสนบาท หรือทั้งจำทั้งปรับ                                                  |                   |
|                   |               | <ol> <li>นำเข้าสู่ระบบคอมพิวเตอร์ซึ่งข้อมูลคอมพิวเตอ<br/>น่าจะเกิดความเสียหายแก่ผู้อื่นหรือประชาชน</li> </ol> | ร์ปลอมไม่ว่าทั้งหมดหรือบางส่วน หรือข้อมูลคอมพิวเตอร์อันเป็นเท็จ โดยประการร์                                      | 1                 |
|                   |               | (2) นำเข้าสู่ระบบคอมพิวเตอร์ซึ่งข้อมูลคอมพิวเตอ<br>ก่อให้เกิดความตื่นตระหนกแก่ประชาชน                         | ร์อันเป็นเท็จ โดยประการที่น่าจะเกิดความเสียหายต่อความมั่นคงของประเทศหรือ                                         | 1                 |
|                   |               | (3) นำเข้าสู่ระบบคอมพิวเตอร์ซึ่งข้อมูลคอมพิวเตอร์<br>ก่อการร้ายตามประมวลกฎหมายอาญา                            | ใด ๆ อันเป็นความผิดเกี่ยวกับความมั่นคงแห่งราชอาณาจักรหรือความผิดเกี่ยวกับการ                                     | 5                 |
|                   |               | (4) นำเข้าสู่ระบบคอมพิวเตอร์ซึ่งข้อมูลคอมพิวเตอร์                                                             | ใด ๆ ที่มีลักษณะอันลามกและข้อมูลคอมพิวเตอร์นั้นประชาชนทั่วไปอาจเข้าถึงได้                                        |                   |
|                   |               | (5) เผยแพร่หรือส่งต่อซึ่งข้อมูลคอมพิวเตอร์โดยรู้อยู่                                                          | แล้วว่าเป็นข้อมูลคอมพิวเตอร์ตาม (1)(2)(3) หรือ (4) (มาตรา 14)                                                    | Add comr<br>tools |
| *                 |               | ข้าพเจ้าขอสมัครเป็นสมาชิกระบบเครือข่ายคอม<br>ตามระเบียบ ข้อบังคับการใช้บริการที่มีอยู่แล้ว เ                  | พิวเตอร์ของมหาวิทยาลัยเทคโนโลยีพระจอมเกล้าธนบุรี โดยขอรับรองว่าจะปฏิบัติ<br>เละที่จะมีต่อไปโดยเคร่งครัดทุกประการ |                   |
|                   |               | P                                                                                                    | *ลงชื่อยู้ขอใช้                                                                                                  |                   |
|                   |               |                                                                                                    | ()<br>*องซื้อ ผ้าังคับบัญชา                                                                                      |                   |
|                   |               |                                                                                                    |                                                                                                    |                   |
|                   |               |                                                                                                    | ตำแหน่ง                                                                                                    |                   |
|                   |               |                                                                                                    | 01.150                                                                                                    |                   |